Historical Reporting Admin:

1.Login to INFORM

# 2. Navigate to Setup. Select: System Setup (from drop down menu)

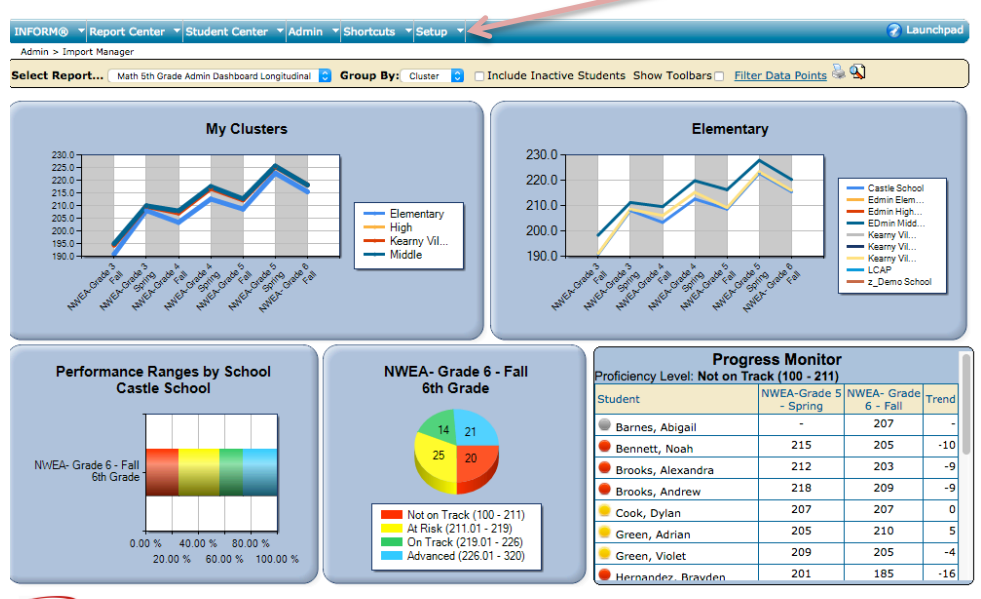

EDMIN Instructional Management | Performance Center | INSTRUCT® | Student Learning Plan | Goals and Measures | School Improvement Plan |

### 3. Select: Module Setup (from drop down menu)

|                                             |                                                                   | 1 \                    |                   | /                           |               |           |
|---------------------------------------------|-------------------------------------------------------------------|------------------------|-------------------|-----------------------------|---------------|-----------|
| INFORM                                      | Welcome to INFORM®, Rach                                          | el Sibley. Ro          | le: System Adm    | inistrator                  |               | Home      |
| earning System                              | INFORM Ceaning System                                             |                        |                   |                             |               | Sign O    |
|                                             | Center V Student Center V                                         | dmin 👻 Shor            | tcuts - Setup -   |                             |               | Launch    |
| lature 2. Sustant Sature                    | 💌 > Module Setus                                                  |                        |                   |                             |               |           |
| Jecop - System Secop                        |                                                                   |                        |                   |                             |               |           |
| Iodule Setup                                | 2                                                                 |                        |                   |                             |               |           |
| his is to turn on/off<br>To turn on/off a m | modules and/or their compone<br>odule, click the on/off link in N | ents.<br>Iodule Status | column.           |                             |               |           |
| To rename or turn                           | on/off subcomponents in a co                                      | mponent, click         | the component i   | name.                       |               |           |
| Please review Nav                           | igation Setup if any module/co                                    | mponent/subo           | component has be  | een turned on/off.          |               |           |
| A module will be a                          | utomatically turned on when c                                     | ne or its subci        | omponents is turr | ied on.                     |               |           |
| lodule                                      |                                                                   | Module Sta             | tus               | Component                   | Component Sta | tus       |
|                                             |                                                                   | Setup                  | Current           |                             | Setup         | Current   |
| alendar                                     |                                                                   | off                    | off               | Calendar                    | off           | off       |
| assroom Managem                             | ient                                                              | on                     | on                | Attendance                  | off           | off       |
|                                             |                                                                   |                        |                   | Class Roster                | on            | on        |
|                                             |                                                                   |                        |                   | Discipline<br>Filter Preset | off           | off<br>-# |
|                                             |                                                                   |                        |                   | Filter Report               | 10            | 011       |
| miculum Managoon                            | aget                                                              |                        |                   | Curriculum Template         | off           | 01        |
| strict Communicat                           | lon                                                               | 011                    | 011               | Mossaging                   | off           | off       |
| E Center                                    | 1011                                                              | off                    | off               | ESE Contor                  | off           | off       |
| als and Measures                            |                                                                   | on                     | on                | Goals and Measures          | on            | on        |
| structional Manage                          | ement                                                             | on                     | on                | Assignment                  | on            | on        |
|                                             |                                                                   |                        |                   | Certification Set           | on            | on        |
|                                             |                                                                   |                        |                   | IDMS                        | on            | on        |
|                                             |                                                                   |                        |                   | Jury Process                | off           | off       |
|                                             |                                                                   |                        |                   | Lesson Planner              | off           | off       |
|                                             |                                                                   |                        |                   | Resources                   |               | on        |
| ondo                                        |                                                                   | off                    | off               | Bookshop                    | off           | off       |
| ewsletter                                   |                                                                   | on                     | off               | Newsletter                  | on            | off       |
| nline Portfolio                             |                                                                   | on                     | off               | Online Portfolio            | on            | off       |
| rformance Center                            |                                                                   | on                     | on                | Performance Center          | on            | on        |
| eport Card                                  |                                                                   | off                    | off               | Report Card                 | off           | off       |
| eports                                      |                                                                   | off                    | off               | Misc. Reports               | off           | off       |
| hool Improvement                            | : Plan                                                            | on                     | on                | School Improvement Plan     | on            | on        |
| tup                                         |                                                                   | on                     | on                | Application Setup           | on            | on        |
|                                             |                                                                   |                        |                   | Community                   | off           | off       |
|                                             |                                                                   |                        |                   | Curriculum Matrix           | on            | on        |
|                                             |                                                                   |                        |                   | EDC                         | on            | on        |
|                                             |                                                                   |                        |                   | External Link               | on            | on        |
|                                             |                                                                   |                        |                   | SchoolNotes                 | on            | on        |
|                                             |                                                                   |                        |                   | Total Reader                | on            | on        |
|                                             |                                                                   |                        | 1                 | User                        | lon           | on        |

## 4. Select: Performance Center link

|   | ID   | Subcomponent N                      | Туре |                                | 1 | rator | trator | Ę           | 1 | 8         | 8 | a trator | hator | trator | <b>a</b> 7 | ų s | ~ 2 | trator | act | for | ŝ | otter | fis | ă | 8 | ment | rator |
|---|------|-------------------------------------|------|--------------------------------|---|-------|--------|-------------|---|-----------|---|----------|-------|--------|------------|-----|-----|--------|-----|-----|---|-------|-----|---|---|------|-------|
|   | 5118 | Administrative Report               | wp   |                                |   |       |        |             |   | T         |   |          |       |        |            |     |     |        |     |     |   |       |     |   |   |      |       |
|   | 5105 | At Risk Report                      | wp   |                                |   |       |        |             |   |           |   |          |       |        |            |     |     |        |     |     |   |       |     |   |   |      | T     |
|   | 5124 | Auto-Create Report Templates        | wp   | 1                              |   |       |        |             |   |           |   |          |       |        |            |     |     |        |     |     |   |       |     |   |   |      | t     |
|   | 5106 | Baseline Report                     | wp   | 1                              |   |       |        | 2           |   |           |   |          |       |        |            |     |     |        |     |     |   |       |     |   |   |      | T     |
|   | 5126 | Dashboard                           | wp   | 2                              |   |       |        | <b>2</b>    |   |           |   |          |       |        |            |     |     |        |     |     |   |       |     |   |   |      | T     |
|   | 5113 | Delete Assessment Scores            | wp   | V                              |   |       |        |             |   | Ē         |   |          |       |        |            |     |     |        |     |     |   |       |     |   |   |      | T     |
|   | 5114 | Delete Assessment Scores by Student | wp   | Ø                              |   |       |        |             |   |           |   |          |       |        |            |     |     |        |     |     |   |       |     |   |   |      | Ι     |
|   | 5112 | District Assessment Report          | wp   | Ø                              |   |       |        |             |   |           |   |          |       |        |            |     |     |        |     |     |   |       |     |   |   |      | Ι     |
|   | 5131 | Download Assessment                 | ws   |                                |   |       |        | 2           |   |           |   |          |       |        |            |     |     |        |     |     |   |       |     |   |   |      | Ι     |
|   | 5120 | Edit IDC Template                   | wp   | 1                              |   |       |        |             |   |           |   |          |       |        |            |     |     |        |     |     |   |       |     |   |   |      | Τ     |
|   | 5107 | Enter Scores                        | wp   | 1                              |   |       |        | <b>2</b>    |   |           |   |          |       |        |            |     |     |        |     |     |   |       |     |   |   |      | Ι     |
|   | 5119 | Export District Assessment          | wp   | 1                              |   |       |        |             |   |           |   |          |       |        |            |     |     |        |     |     |   |       |     |   |   |      | Ι     |
|   | 5108 | Group Profile Report                | wp   |                                |   |       |        |             |   |           |   |          |       |        |            |     |     |        |     |     |   |       |     |   |   |      | Ι     |
| - | 5132 | Historical Reporting                | wp   | 1                              |   |       |        | <b>2</b>    |   |           |   |          |       |        |            |     |     |        |     |     |   |       |     |   |   |      |       |
|   | 5128 | KPI Dashboard                       | wp   | 1                              |   |       |        | Veacher C   |   |           |   |          |       |        |            |     |     |        |     |     |   |       |     |   |   |      |       |
|   | 5109 | Longitudinal Report                 | wp   | 2                              |   |       |        | <b>2</b>    |   |           |   |          |       |        |            |     |     |        |     |     |   |       |     |   |   |      |       |
|   | 5110 | Manage District Assessment          | wp   | 2                              |   |       |        |             |   |           |   |          |       |        |            |     |     |        |     |     |   |       |     |   |   |      | Ι     |
|   | 5130 | Manage KPI Dashboard Defaults       | wp   |                                |   |       |        | •           |   |           |   |          |       |        |            |     |     |        |     |     |   |       |     |   |   |      | Ι     |
|   | 5100 | MM Baseline Report                  | wp   | 1                              |   |       |        |             |   |           |   |          |       |        |            |     |     |        |     |     |   |       |     |   |   |      | Ι     |
|   | 5101 | MM Template                         | wp   | 1                              |   |       |        |             |   |           |   |          |       |        |            |     |     |        |     |     |   |       |     |   |   |      | Ι     |
|   | 5121 | My MM Template                      | wp   | 1                              |   |       |        |             |   |           |   |          |       |        |            |     |     |        |     |     |   |       |     |   |   |      |       |
|   | 5122 | My Saved Reports                    | wp   |                                |   |       |        | 2           |   |           |   |          |       |        |            |     |     |        |     |     |   |       |     |   |   |      |       |
|   | 5116 | Performance Color Band Setting      | wp   | 1                              |   |       |        |             |   |           |   |          |       |        |            |     |     |        |     |     |   |       |     |   |   |      |       |
|   | 5102 | Performance Profile: by standard    | wp   | 1                              |   |       |        | 2           |   |           |   |          |       |        |            |     |     |        |     |     |   |       |     |   |   |      |       |
|   | 5103 | Performance Profile: by student     | wp   |                                |   |       |        |             |   | $\square$ |   |          |       |        |            |     |     |        |     |     |   |       |     |   |   |      |       |
|   | 5104 | Performance Profile: over time      | wp   |                                |   |       |        |             |   | $\square$ |   |          |       |        |            |     |     |        |     |     |   |       |     |   |   |      |       |
|   | 5111 | Progress Chart                      | wp   | Ø                              |   |       |        |             |   |           |   |          |       |        |            |     |     |        |     |     |   |       |     |   |   |      |       |
|   | 5123 | Report Center                       | wp   | $\blacksquare$                 |   |       |        | 🗹 Teacher 🚺 |   |           |   |          |       |        |            |     |     |        |     |     |   |       |     |   |   |      |       |
|   | 5125 | Score Extract Manager               | wp   | ${\color{black} \blacksquare}$ |   |       |        |             |   |           |   |          |       |        |            |     |     |        |     |     |   |       |     |   |   |      |       |
|   | 5115 | Setup At Risk Cut Point             | wp   |                                |   |       |        |             |   |           |   |          |       |        |            |     |     |        |     |     |   |       |     |   |   |      |       |
|   | 5129 | Setup KPI Dashboard Options         | wp   | 1                              |   |       |        |             |   |           |   |          |       |        |            |     |     |        |     |     |   |       |     |   |   |      | 1     |
|   | 5117 | Setup Performance Center Options    | wp   | 1                              |   |       |        |             |   |           |   |          |       |        |            |     |     |        |     |     |   |       |     |   |   |      |       |
|   | 5127 | Student Dashboard                   | wp   | 1                              |   |       |        |             |   |           |   |          |       |        |            |     |     |        |     |     |   |       |     |   |   |      | T     |

- 5. Check boxes for: Historical Reporting
- 6. Select Save

#### 7.Navigate to INFORM Home Page, Select: Setup

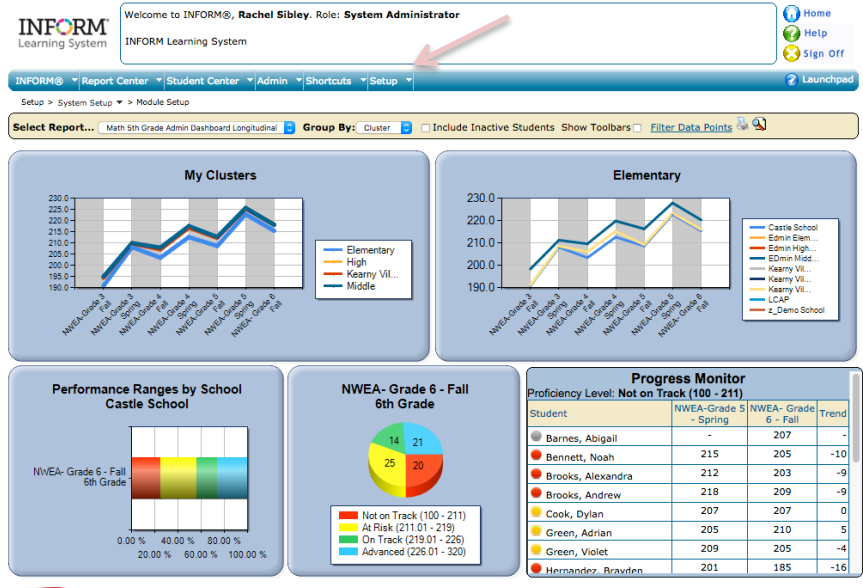

Instructional Management | Performance Center | INSTRUCT@ | Student Learning Plan | Goals and Measures | School Improvement Plan |

- 8. Select: System Setup from dropdown menu
- 9. Select: Module Setup from menu
- 10. Select: User link from the Setup block

#### Module Setup

|                                                                                                    | This is to turn on/off modules and/or their componen<br>To turn on/off a module, click the on/off link in M<br>To rename or turn on/off subcomponents in a con<br>To turn on a non-clickable module/component, pi<br>Please review Navigation Setup if any module/cor<br>Please review Navigation Setup if any module/cor<br>A module will be automatically turned on when or | nts.<br>odule Status c<br>nponent, click<br>ease contact t<br>nponent/subc<br>re of its subco | olumn.<br>the component n<br>his product vendo<br>imponent has bee<br>mponents is turne | ame.<br>r.<br>n turned on/off.<br>d on. |               |         |
|----------------------------------------------------------------------------------------------------|----------------------------------------------------------------------------------------------------|-----------------------------------------------------------------------------------------------|-----------------------------------------------------------------------------------------|-----------------------------------------|---------------|---------|
|                                                                                                    | Module                                                                                                    | Module Stat                                                                                   | us                                                                                      | Component                               | Component Sta | tus     |
|                                                                                                    |                                                                                                    | Setup                                                                                         | Current                                                                                 |                                         | Setup         | Current |
|                                                                                                    | Calendar                                                                                                    | off                                                                                           | off                                                                                     | Calendar                                | off           | off     |
|                                                                                                    | Classroom Management                                                                                                    | on                                                                                            | on                                                                                      | Attendance                              | off           | off     |
|                                                                                                    |                                                                                                    |                                                                                               |                                                                                         | Class Roster                            | on            | on      |
|                                                                                                    |                                                                                                    |                                                                                               |                                                                                         | Discipline                              | off           | off     |
|                                                                                                    |                                                                                                    |                                                                                               |                                                                                         | Filter Report                           | off           | off     |
|                                                                                                    |                                                                                                    |                                                                                               |                                                                                         | Intervention                            | off           | off     |
|                                                                                                    | Curriculum Management                                                                                                    | off                                                                                           | off                                                                                     | Curriculum Template                     | off           | off     |
|                                                                                                    | District Communication                                                                                                    | off                                                                                           | off                                                                                     | Messaging                               | off           | off     |
|                                                                                                    | ESE Center                                                                                                    | off                                                                                           | off                                                                                     | ESE Center                              | off           | off     |
|                                                                                                    | Goals and Measures                                                                                                    | on                                                                                            | on                                                                                      | Goals and Measures                      | on            | on      |
|                                                                                                    | Instructional Management                                                                                                    | on                                                                                            | on                                                                                      | Assignment                              | on            | on      |
|                                                                                                    |                                                                                                    |                                                                                               |                                                                                         | Certification Set                       | on            | on      |
|                                                                                                    |                                                                                                    |                                                                                               |                                                                                         | IDMS                                    | on            | on      |
|                                                                                                    |                                                                                                    |                                                                                               |                                                                                         | Jury Process                            | off           | off     |
|                                                                                                    |                                                                                                    |                                                                                               |                                                                                         | Lesson Planner                          | off           | off     |
|                                                                                                    |                                                                                                    |                                                                                               |                                                                                         | Resources                               | on            | on      |
|                                                                                                    | Mondo                                                                                                    | off                                                                                           | off                                                                                     | Bookshop                                | off           | off     |
|                                                                                                    | Newsletter                                                                                                    | on                                                                                            | off                                                                                     | Newsletter                              | on            | off     |
|                                                                                                    | Online Portfolio                                                                                                    | on                                                                                            | off                                                                                     | Online Portfolio                        | on            | off     |
|                                                                                                    | Performance Center                                                                                                    | on                                                                                            | on                                                                                      | Performance Center                      | on            | on      |
|                                                                                                    | Report Card                                                                                                    | off                                                                                           | off                                                                                     | Report Card                             | off           | off     |
|                                                                                                    | Reports                                                                                                    | off                                                                                           | off                                                                                     | Misc. Reports                           | off           | off     |
|                                                                                                    | School Improvement Plan                                                                                                    | on                                                                                            | on                                                                                      | School Improvement Plan                 | on            | on      |
|                                                                                                    | Setup                                                                                                    | on                                                                                            | on                                                                                      | Application Setup                       | on            | on      |
| and the second second se |                                                                                                    |                                                                                               |                                                                                         | Community                               | off           | off     |
|                                                                                                    |                                                                                                    |                                                                                               |                                                                                         | Curriculum Matrix                       | on            | on      |
|                                                                                                    |                                                                                                    |                                                                                               |                                                                                         | EDC                                     | on            | on      |
|                                                                                                    |                                                                                                    |                                                                                               |                                                                                         | External Link                           | on            | on      |
|                                                                                                    |                                                                                                    |                                                                                               |                                                                                         | SchoolNotes                             | on            | on      |
|                                                                                                    |                                                                                                    |                                                                                               |                                                                                         | Total Reader                            | on            | on      |
|                                                                                                    |                                                                                                    |                                                                                               |                                                                                         | User                                    | on            | on      |
|                                                                                                    | Staff Development Tracker                                                                                                    | on                                                                                            | on                                                                                      | Staff Development Tracker               | on            | on      |
|                                                                                                    |                                                                                                    |                                                                                               |                                                                                         |                                         |               |         |

 Bard Development Tacker
 In
 Int
 Int
 Int

 11. Locate: Historical Rostering, check boxes next to the category to turn on Rostering

| 0 | омр  | ONENT: User                         | _     |       |         |                         |                           |               |         |         |        |                   |                 |                             |                             |                               |                           |                                    |                             |              |                     |                             |                  |            |                 |                      |                            |              |                  |                     |                                       |   |
|---|------|-------------------------------------|-------|-------|---------|-------------------------|---------------------------|---------------|---------|---------|--------|-------------------|-----------------|-----------------------------|-----------------------------|-------------------------------|---------------------------|------------------------------------|-----------------------------|--------------|---------------------|-----------------------------|------------------|------------|-----------------|----------------------|----------------------------|--------------|------------------|---------------------|---------------------------------------|---|
|   |      |                                     |       | St    | atus    | Use                     | r Rol                     | 11            |         |         |        |                   |                 |                             |                             |                               |                           |                                    |                             |              |                     |                             |                  |            |                 |                      |                            |              |                  |                     |                                       | 1 |
|   | 0    | Subcomponent                        | N TVE | Setup | Current | System<br>Administrator | District<br>Administrator | Administrator | Teacher | Student | Parent | District<br>Staff | School<br>Staff | ESE System<br>Administrator | ESE Module<br>Administrator | ESE District<br>Administrator | ESE Site<br>Administrator | ESE<br>District<br>Case<br>Manager | ESE Site<br>Case<br>Manager | Ulew<br>Only | SD<br>Administrator | SD Subject<br>Administrator | SD<br>Instructor | SD<br>User | SD<br>Evaluator | Newsletter<br>Editor | Standards<br>Administrator | Plan<br>Plan | Jury<br>Resource | Jury<br>Aassignment | Anonymous<br>Product<br>Administrator |   |
| 1 | 00   | Account Information                 | w     |       |         |                         |                           |               |         |         | 1      |                   |                 |                             |                             |                               |                           |                                    |                             |              |                     |                             |                  |            |                 |                      |                            |              |                  |                     |                                       | 1 |
| 1 | 28   | Acitve Class                        | wo    |       | 2       |                         | -                         | -             |         | -       |        | _                 | -               |                             |                             |                               |                           |                                    |                             |              |                     |                             |                  |            |                 | -                    |                            |              |                  |                     |                                       | 1 |
| 1 | 30   | Active Classes Without Students     | wp    |       |         |                         | -                         |               |         |         |        |                   |                 |                             |                             |                               |                           |                                    |                             |              |                     |                             |                  |            |                 |                      |                            |              |                  |                     |                                       | 1 |
| 1 | 31   | Active Students Without Classes     | wp    |       |         |                         | -                         | -             |         |         |        |                   |                 |                             |                             |                               |                           |                                    |                             |              |                     |                             |                  |            |                 |                      |                            |              |                  |                     |                                       | 1 |
| 1 | 29   | Active Teachers Without Classes     | wp    |       |         |                         |                           |               |         |         |        |                   |                 |                             |                             |                               |                           |                                    |                             |              |                     |                             |                  |            |                 |                      |                            |              |                  |                     |                                       | 1 |
| 1 | 48   | Audit Log                           | wp    |       |         |                         |                           |               |         |         |        |                   |                 |                             |                             |                               |                           |                                    |                             |              |                     |                             |                  |            |                 |                      |                            |              |                  |                     |                                       | 1 |
| 1 | 15   | Demographic Filter Manager          | wp    |       |         |                         |                           |               |         |         |        |                   |                 |                             |                             |                               |                           |                                    |                             |              |                     |                             |                  |            |                 |                      |                            |              |                  |                     |                                       | 1 |
| 1 | 43   | EC-SUCCESS Log                      | wp    |       |         |                         |                           |               |         |         |        |                   |                 |                             |                             |                               |                           |                                    |                             |              |                     |                             |                  |            |                 |                      |                            |              |                  |                     |                                       | 1 |
| 1 | 01   | Edit Class                          | wp    |       |         |                         |                           |               |         |         |        |                   |                 |                             |                             |                               |                           |                                    |                             |              |                     |                             |                  |            |                 |                      |                            |              |                  |                     |                                       | 1 |
| 1 | 03   | Edit Cluster                        | wp    |       |         |                         |                           |               |         |         |        |                   |                 |                             |                             |                               |                           |                                    |                             |              |                     |                             |                  |            |                 |                      |                            |              |                  |                     |                                       |   |
| 1 | 04   | Edit Department                     | wp    |       |         |                         |                           |               |         |         |        |                   |                 |                             |                             |                               |                           |                                    |                             |              |                     |                             |                  |            |                 |                      |                            |              |                  |                     |                                       | 1 |
| 1 | 05   | Edit District                       | wp    |       |         |                         |                           |               |         |         |        |                   |                 |                             |                             |                               |                           |                                    |                             |              |                     |                             |                  |            |                 |                      |                            |              |                  |                     |                                       |   |
| 1 | 07   | Edit Person                         | wp    |       |         |                         |                           |               |         |         |        |                   |                 |                             |                             |                               |                           |                                    |                             |              |                     |                             |                  |            |                 |                      |                            |              |                  |                     |                                       |   |
| 1 | 08   | Edit Region                         | wp    |       |         |                         |                           |               |         |         |        |                   |                 |                             |                             |                               |                           |                                    |                             |              |                     |                             |                  |            |                 |                      |                            |              |                  |                     |                                       |   |
| 1 | 10   | Edit School                         | wp    |       | Ø       |                         |                           |               |         |         |        |                   |                 |                             |                             |                               |                           |                                    |                             |              |                     |                             |                  |            |                 |                      |                            |              |                  |                     |                                       |   |
| 1 | 41   | Export to Total Reader              | wp    |       |         |                         |                           |               |         |         |        |                   |                 |                             |                             |                               |                           |                                    |                             |              |                     |                             |                  |            |                 |                      |                            |              |                  |                     |                                       |   |
| 1 | 13   | Forgot Password Configuration       | wp    |       |         |                         |                           |               |         |         |        |                   |                 |                             |                             |                               |                           |                                    |                             |              |                     |                             |                  |            |                 |                      |                            |              |                  |                     |                                       |   |
| 1 | 51   | Historical Rostering                | wp    |       |         |                         |                           | <             | -       | -       |        |                   | -               |                             |                             |                               |                           |                                    |                             |              |                     |                             |                  |            |                 |                      |                            |              |                  |                     |                                       |   |
| 1 | 06   | Import Manager                      | wp    | . 2   |         |                         |                           |               | 1       |         |        |                   |                 |                             |                             |                               |                           |                                    |                             |              |                     |                             |                  |            |                 |                      |                            |              |                  |                     |                                       |   |
| 1 | 45   | INFORM Web Service                  | ws    | • C   |         |                         |                           |               |         |         |        |                   |                 |                             |                             |                               |                           |                                    |                             |              |                     |                             |                  |            |                 |                      |                            |              |                  |                     | 8                                     | 4 |
| 1 | 47   | Launchpad                           | wp    |       |         |                         |                           |               | •       | •       |        |                   |                 |                             |                             |                               |                           |                                    |                             |              |                     |                             |                  |            |                 |                      |                            |              |                  |                     |                                       |   |
| 1 | 32 1 | Manual Class Updates                | wp    |       |         |                         |                           |               |         |         |        |                   |                 |                             |                             |                               |                           |                                    |                             |              |                     |                             |                  |            |                 |                      |                            |              |                  |                     |                                       |   |
| 1 | 33 1 | Manual User Updates                 | wp    | •     |         |                         |                           |               |         |         |        |                   |                 |                             |                             |                               |                           |                                    |                             |              |                     |                             |                  |            |                 |                      |                            |              |                  |                     |                                       |   |
| 1 | 46 : | Student Merge Tool                  | wp    | . 2   |         |                         |                           |               |         |         |        |                   |                 |                             |                             |                               |                           |                                    |                             |              |                     |                             |                  |            |                 |                      |                            |              |                  |                     |                                       |   |
| 1 | 34 1 | Number of Active Classes Per School | wp    |       |         |                         |                           |               |         |         |        |                   |                 |                             |                             |                               |                           |                                    |                             |              |                     |                             |                  |            |                 |                      |                            |              |                  |                     |                                       |   |
| 1 | 27   | Password Policy                     | wp    | . 2   |         |                         | -                         |               |         |         |        |                   |                 |                             |                             |                               |                           |                                    |                             |              |                     |                             |                  |            |                 |                      |                            |              |                  |                     |                                       | 4 |
| 1 | 02   | Personal Color Scheme               | wp    | • •   |         |                         |                           |               |         |         |        |                   |                 |                             |                             |                               |                           |                                    |                             |              |                     |                             |                  |            |                 |                      |                            |              |                  |                     |                                       | 4 |
| 1 | 12   | Position Setup                      | wp    |       |         |                         |                           |               |         |         |        |                   |                 |                             |                             |                               |                           |                                    |                             |              |                     |                             |                  |            |                 | -                    |                            |              |                  |                     |                                       | 4 |
|   |      |                                     |       |       |         |                         |                           |               |         |         |        |                   |                 |                             |                             |                               |                           |                                    |                             |              |                     |                             |                  |            |                 |                      |                            |              |                  |                     |                                       |   |

- 12. Select: Save
- 13. Log out and login to see changes

ADMIN Import Guide:

1. Select: Admin

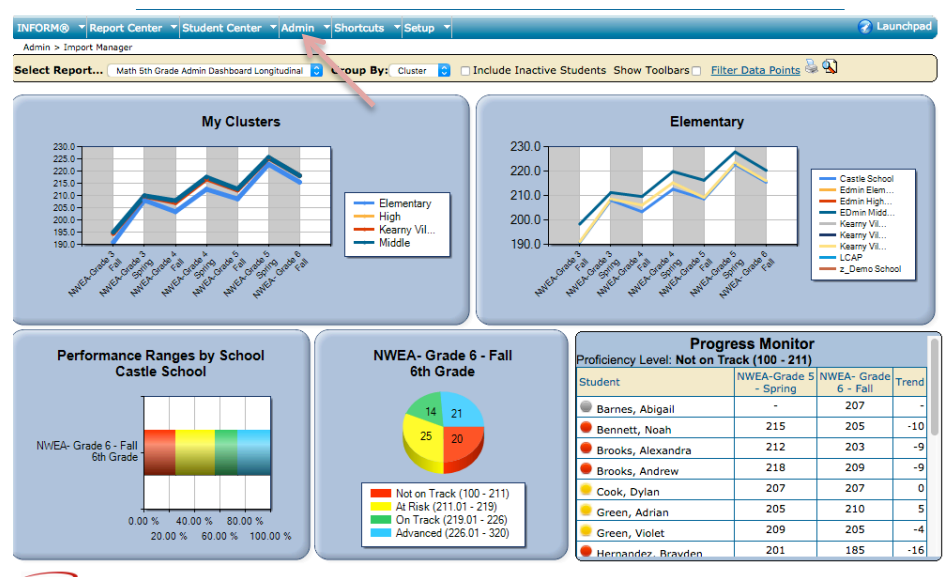

FOMIN Instructional Management | Performance Center | INSTRUCT® | Student Learning Plan | Goals and Measures | School Improvement Plan |

# 2. Select: Import Manager (from drop down menu)

### 3. Select: Edit Historical Rostering

#### **Import Manager**

The import feature provides a means to import your staff, teacher, class and student data from your existing database server into this system. All imports can be done manually. The teacher, class and student imports can also be set up to be scheduled at user defined dates and times at either regular intervals or specific dates and times. The content in the files for import must follow the pre-defined tab delimited format that is described below.

During an import, the whole process can be monitored through the importer's browser. Once the import is done, an email will be sent out to notify the person who requested the import. The import results can be viewed and the file(s) given for import can be downloaded to review as well.

To reduce possible duplicate records, you can set the percentage of acceptable duplicate records for each staff, teacher and student import. Set this to 0% to avoid any duplicate records

Before processing an import you must first understand the five data formats linked below. Then create your data files using the format descriptions given below. Review the data file to make sure the number of columns are correct and the size of each column is not too long. Be sure to leave a placeholder for any columns where data is not required. Import

- <u>Perform Import</u> Import teacher, class, and/or student data to this system.
- Monitor The Latest Import Status Monitor the status of the latest import.
- <u>View Import Log</u> View import history.
- <u>Scheduled Imports</u>
   Create a scheduled import. For the ability to perform daily, weekly, monthly imports, a dedicated folder on this system to store the incoming data is required to setup first. Please contact system administrator for the setup.
- <u>Edit Import Setting</u> Update the percentage of acceptable record duplicates for teacher and student imports.
- File Import Validation Tool
  File utility tool that can be used to validate Teacher, Class, Student, Staff and School file layouts against the current INFORM Fundamental Data Requirement Specifications.
- Edit Historical Rostering
   Manage historical rostering to enable historical reporting.
- 4. Set: Your Schedule

Admin > Import Manager

#### Import Manager - Historical Rostering

Settings Cache Log Browse Rosters

Turning Historical Rostering On will link TCS imports to the currently active school years in INFORM. This feature will provide the ability to preserve the TCS relation over the years and therefore, the ability to retrieve historical classes for reporting purposes.

Note that it is important to define and configure your school year in the School Year Setup section. Failure to do so, TCS imports will not work when this option is on. Furthermore, TCS imports will not work during gaps in a school year. (i.e.: If your school year is defined to start September 1st and ends June 15th, TCS imports will stop working between June 16th and August 31st)

| C Enable Historical Rostering.                                                                              |
|----------------------------------------------------------------------------------------------------|
| Schedule                                                                                                    |
| School Years to Maintain and Display:                                                                       |
| Last 5 S                                                                                                    |
| Frequency:                                                                                                  |
| Occurs: Daily                                                                                               |
| Recurs every: 1 day(s)                                                                                      |
| Time of Execution:                                                                                          |
| Occurs once at: 00 : 00 (Please use 24-hour notation. Server time is currently 09:06 Pacific Daylight Time) |
| OCcurs every: 5 minute(s) Starting At: 11: 30                                                               |
| Ending At: 23 : 59                                                                                          |
| Last Update: 2015-11-10T11:36:47-08:00                                                                      |
| Save Settings                                                                                               |
| Save & Done                                                                                                 |

Instructional Management | Performance Center | INSTRUCT® | Student Learning Plan | Goals and Measures | School Improvement Plan |

5. Select: Save & Done

ADMIN School Year Setup:

- 1. Navigate to Setup
- 2. Select: School Year Setup (from drop down menu)
- 3. Verify your school year. You need to define school start and end date for historical rostering: same roster will continue to run unless replaced with a newer file.

| <b>INF</b><br>Learni | ng System                                                                                         | Welcome to INFORM®, Rachel Sibley. Role: System        | m Administra          | ator              |                   |         |            | Home<br>Help<br>Sign Off |  |  |  |  |  |
|----------------------|---------------------------------------------------------------------------------------------------|--------------------------------------------------------|-----------------------|-------------------|-------------------|---------|------------|--------------------------|--|--|--|--|--|
| INFORM               | 1® 🔻 Report (                                                                                     | Center 🔻 Student Center 🔻 Admin 👻 Shortcuts 💌 S        | ietup 🔻               |                   |                   |         |            | Launchpad                |  |  |  |  |  |
| Setup >              | School Year Set                                                                                   | up ▼ > School Year Setup                               |                       |                   |                   |         |            |                          |  |  |  |  |  |
| School Y             | School Year Setup School Year 09/01/2016 - 06/30/2017 C Edit Selected School Year Add School Year |                                                        |                       |                   |                   |         |            |                          |  |  |  |  |  |
| Saved S              | School Caler                                                                                      | ndar(s) for School Year 09/01/2016 - 06/30             | /2017                 |                   |                   |         | Add Sci    | hool Calendar            |  |  |  |  |  |
| ID                   |                                                                                                   | Calendar Name                                          | Number<br>of<br>Terms | Start Date        | End Date          | Default | Track Code | Action                   |  |  |  |  |  |
| Note:<br>• School    | Calendars wil                                                                                     | be listed as View Only after the calendar is published | to EDC or the         | e calendar is ass | ociated to classe | es.     |            |                          |  |  |  |  |  |

School Calendars will be listed as View Only after the calendar is published to EDC or the calendar is associated to classes
 When a school calendar is used by other modules, it will not be possible to delete the calendar.

EDMIN Instructional Management | Performance Center | INSTRUCT® | Student Learning Plan | Goals and Measures | School Improvement Plan |

User Guide: Historical Rostering

- 1. Navigate to: Report Center
- 2. Select: Historical Rostering (from drop down menu)
- 3. Define your filter settings

| General Filter Available Report | 5 Run Report |             |
|---------------------------------|--------------|-------------|
| School Year                     | Cluster      | School      |
| 2015-08-24 ~ 2016-06-24         | All Clusters | All Schools |
| Grade                           | Teacher      | Class       |
| All Grades                      | All Teachers | All Classes |
| Student                         |              |             |
| All 1203 Students               | \$           | R           |

4. Select: Available Reports

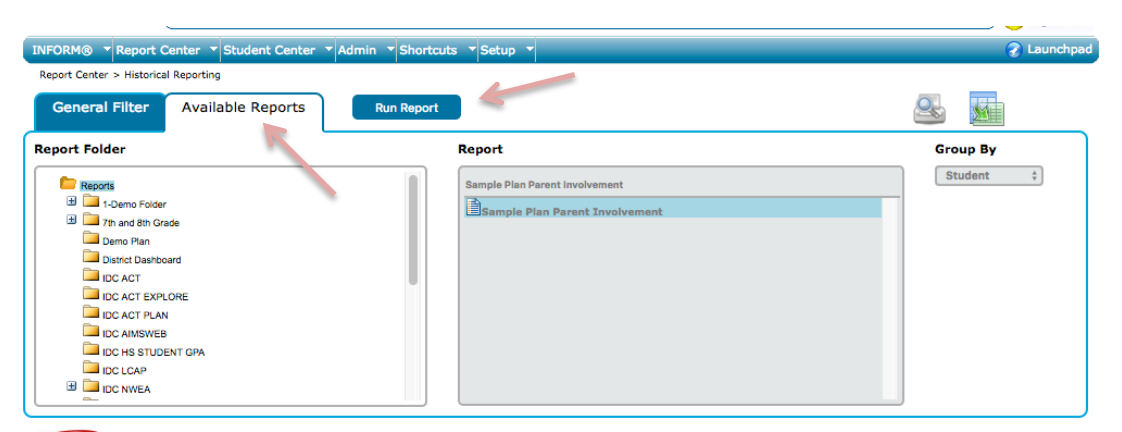

Instructional Management | Performance Center | INSTRUCT® | Student Learning Plan | Goals and Measures | School Improvement Plan |

- 5. Select: Report
- 6. Select: Run Report
- 7. View Your Report. Note: Report shows top 50 results at a time

| INFORM® TReport Center Student Center Admin Shortcuts Setup T                                               |            | 🔗 Launchpad |
|----------------------------------------------------------------------------------------------------|------------|-------------|
| Report Center > Historical Reporting                                                                        |            |             |
| General Filter Available Reports Run Report                                                                 | <u>e</u> . |             |
| Sample Plan Parent Involvement                                                                              |            |             |
| Filter by Proficiency Level Not Given / No Score Not On Track At Risk On Track No Proficiency Level Defined |            |             |

Quick Summary 🔻

| Student                 | SIP  |                 | Meas        | ure            |              | Pa          | rentTo      | achCo       | onf         | P           | TA_M        | ember       | 5           | SchoologyLogin |             |             |             |   |
|-------------------------|------|-----------------|-------------|----------------|--------------|-------------|-------------|-------------|-------------|-------------|-------------|-------------|-------------|----------------|-------------|-------------|-------------|---|
|                         |      | ParentTeachConf | PTA_Members | SchoologyLogin | TechTeachers | 2014-<br>17 | 2014-<br>15 | 2015-<br>16 | 2016-<br>17 | 2014-<br>17 | 2014-<br>15 | 2015-<br>16 | 2016-<br>17 | 2014-<br>17    | 2014-<br>15 | 2015-<br>16 | 2016-<br>17 | 2 |
| Total Students          | 9    | 7               | 9           | 9              | 7            | 7           | 7           | 7           |             | 9           | 7           | 9           | 2           | 9              | 7           | 9           | 1           |   |
| Total Students with N/A | 0    | 2               | 0           | 0              | 2            | 2           | 2           | 2           |             | 0           | 2           | 0           | 7           | 0              | 2           | 0           | 8           |   |
| Student Average         | 1    | 74.86           | 82.56       | 72             | 56.43        | 74.86       | 60.71       | 74.86       |             | 82.56       | 60.43       | 81.78       | 76          | 72             | 56.43       | 72          | 75          | ٢ |
| Lowest                  | 1    | 65              | 70          | 55             | 20           | 65          | 50          | 65          |             | 70          | - 33        | 70          | 70          | 55             | 10          | 55          | 75          |   |
| Highest                 | 1    | 84.5            | 88          | 78             | 88           | 84.5        | 70          | 84.5        |             | 88          | 77          | 88          | 82          | - 78 -         | 100         | 78          | 75          |   |
| Not On Track            | 0    | 1               | 0           | 1              | 3            | 1           | 3           | 0           |             | 0           | 3           | 0           | 0           | 1              | 3           | 1           | 0           |   |
| %Not On Track           | 0%   | 14%             | 0%          | 11%            | 43%          | 14%         | 43%         | 0%          |             | 0%          | 43%         | 0%          | 0%          | 11%            | 43%         | 11%         | 0%          |   |
| At Risk                 | 0    | 4               | 7           | 6              | 2            | 4           | 4           | 4           |             | 7           | 4           | 7           | 2           | 6              | 1           | 1           | 1           |   |
| %At Risk                | 0%   | 57%             | 78%         | 67%            | 29%          | 57%         | 57%         | 57%         |             | 78%         | 57%         | 78%         | 100%        | 67%            | 14%         | 11%         | 100%        | 8 |
| On Track                | 9    | 2               | 2           | 2              | 2            | 2           | 0           | 3           |             | 2           | 0           | 2           | 0           | 2              | 3           | 7           | 0           |   |
| %On Track               | 100% | 29%             | 22%         | 22%            | 29%          | 29%         | 0%          | 43%         |             | 22%         | 0%          | 22%         | 0%          | 22%            | 43%         | 78%         | 0%          | 8 |

Total students: 9

#### Report Detail

|                                    | SIP |                 | Meas        | ure            |              | Pa          | rentT       | achCo       | onf         | P           | TA_M        | ember       | \$          | S           | choolo      | gyLog       |
|------------------------------------|-----|-----------------|-------------|----------------|--------------|-------------|-------------|-------------|-------------|-------------|-------------|-------------|-------------|-------------|-------------|-------------|
| Student                            |     | ParentTeachConf | PTA_Members | SchoologyLogin | TechTeachers | 2014-<br>17 | 2014-<br>15 | 2015-<br>16 | 2016-<br>17 | 2014-<br>17 | 2014-<br>15 | 2015-<br>16 | 2016-<br>17 | 2014-<br>17 | 2014-<br>15 | 2015-<br>16 |
| PI, Castle School                  | 1   | 70              | 84          | 78             | 25           | 70          | 55          | 70          |             | 84          | 77          | 84          |             | - 78        | 45          | 78          |
| PI, Edmin Elementary School        | 1   | 84.5            | 82          | 65             | 20           | 84.5        | 70          | 84.5        |             | 82          | 56          | 82          |             | 65          | 10          | 65          |
| PI, Edmin High School              | 1   | 72              | 83          | 75             | 24           | 72          | 55          | 72          |             | 83          | 33          | 83          |             | 75          | 58          | 75          |
| PI, EDmin Middle School 1          | 1   | 78              | 83          | 72             | 85           | 78          | 65          | - 78        |             | 83          | 44          | 83          |             | 72          | 100         | 72          |
| PI, Kearny Villa Elementary School | 1   | 84.5            | 88          | 78             | 78           | 84.5        | 50          | 84.5        |             | 88          | 66          | 88          |             | - 78        | - 78        | - 78        |
| PI, Kearny Villa High School       | 1   | 70              | 83          | 55             | 75           | 70          | 65          | 70          |             | 83          | 72          | 83          |             | 55          | 40          | 55          |
| PI, Kearny Villa Middle School     | 1   | 65              | 88          | 75             | 88           | 65          | 65          | 65          |             | 88          | 75          | 88          |             | 75          | 64          | 75          |
| PI, LCAP                           | 1   |                 | 82          | 75             |              |             |             |             |             | 82          |             | 75          | 82          | 75          |             | 75          |
| PI, z_Demo School                  | 1   |                 | 70          | 75             |              |             |             |             |             | 70          |             | 70          | 70          | 75          |             | - 75        |

Total downloaded student(s): 9